Installation Steps

1. <u>https://www.python.org/</u>

Download the latest version of Python

2. Select Add python.exe to PATH

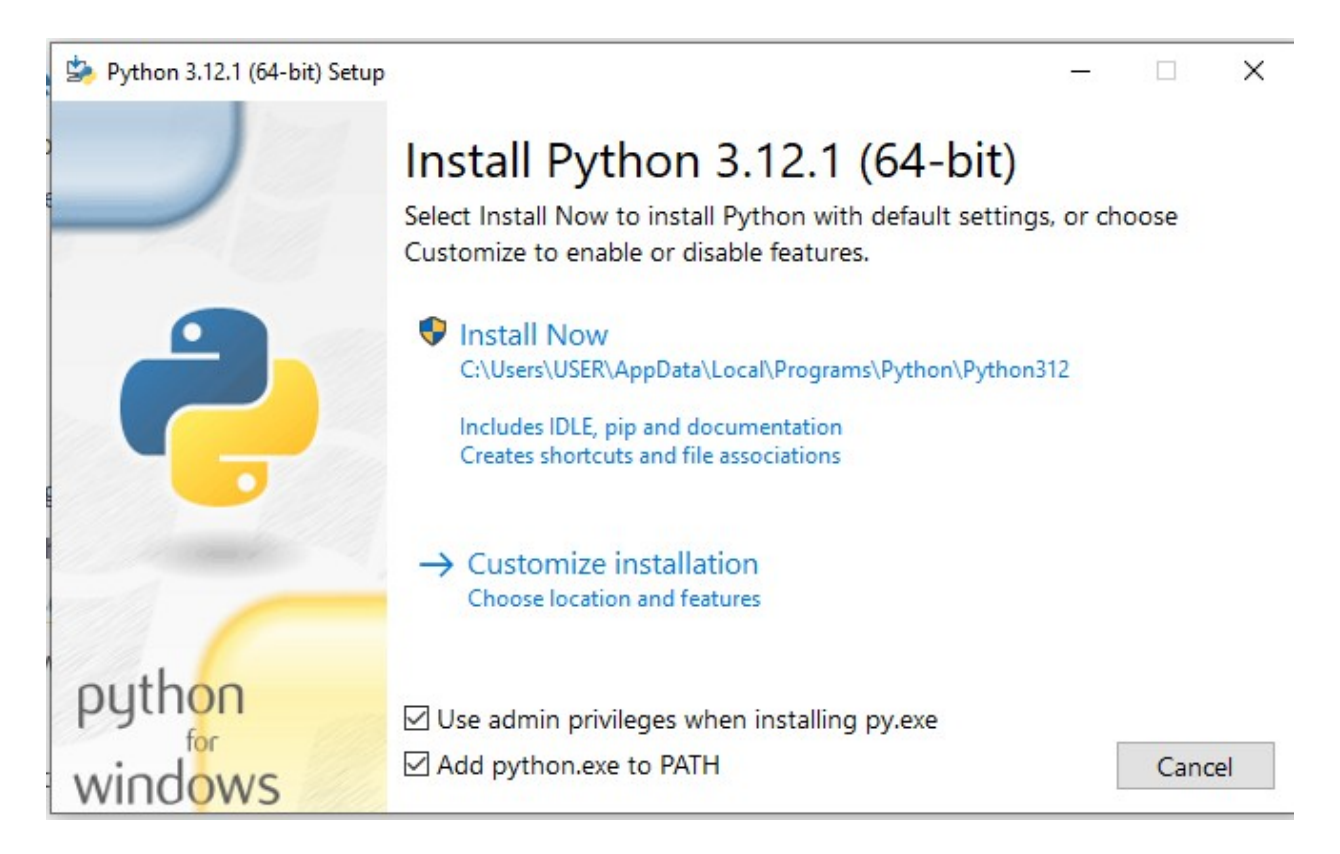

- 3. <u>https://jupyter.org/install</u> (Jupyter Notebook Installation Steps)
- 4. In the command prompt, type pip install notebook

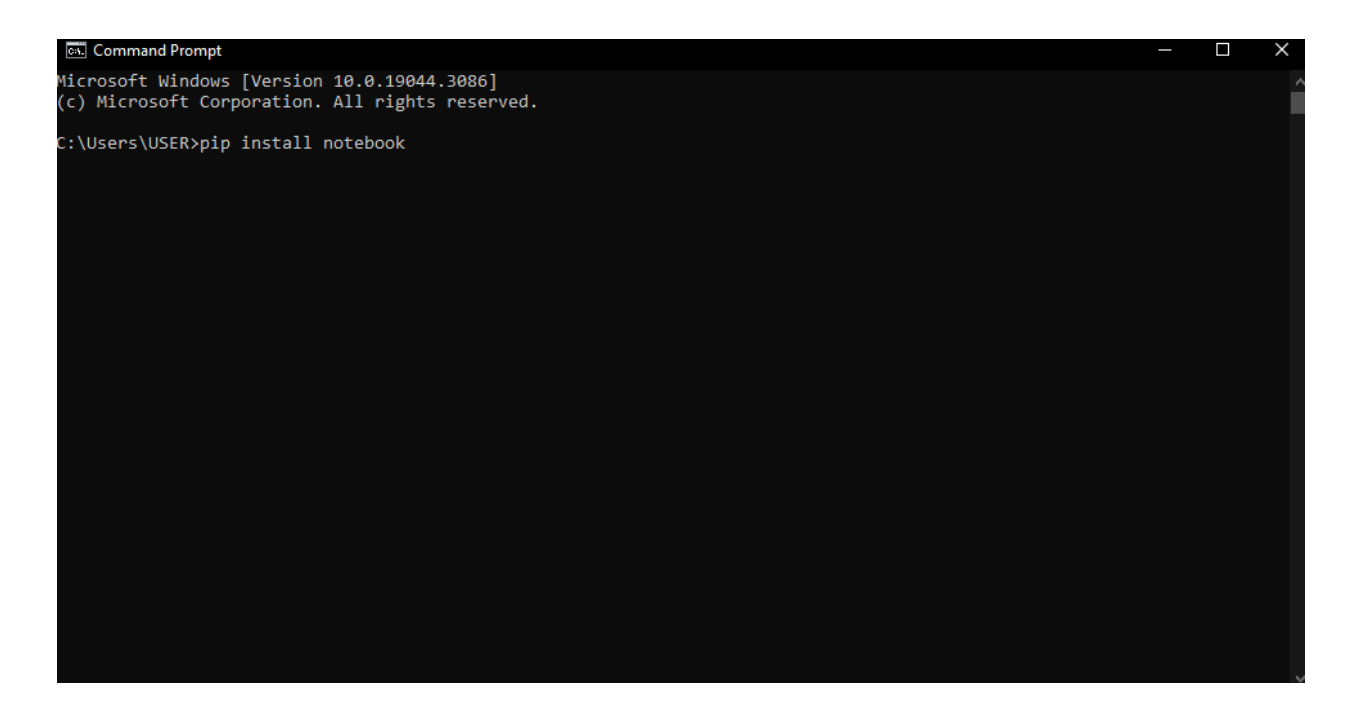

- 5. Similarly, install the following packages through the command prompt:
  - a. pip install matplotlib
  - b. pip install control
  - c. Pip install scipy
- 6. Download the gseim\_jupyter.zip file from the website:
- 7. Change the directory to the Jupyter folder. (My notebook files are in the G drive)

| 🕰 Command Prompt                                                                               |                                                                                                    |                       | ×                                                                                                    |
|------------------------------------------------------------------------------------------------|----------------------------------------------------------------------------------------------------|-----------------------|----------------------------------------------------------------------------------------------------|
| Microsoft Windows [Version 10.0.19044.3086]<br>(c) Microsoft Corporation. All rights reserved. |                                                                                                    |                       | Î                                                                                                    |
| C:\Users\USER>G:                                                                               |                                                                                                    |                       |                                                                                                    |
| G:\>cd G:\NNK\gseim_jupyter                                                                    |                                                                                                    |                       |                                                                                                    |
| G:\NNK\gseim_jupyter>                                                                          |                                                                                                    |                       |                                                                                                    |
|                                                                                                |                                                                                                    |                       |                                                                                                    |
|                                                                                                |                                                                                                    |                       |                                                                                                    |
|                                                                                                |                                                                                                    |                       |                                                                                                    |
|                                                                                                |                                                                                                    |                       |                                                                                                    |
|                                                                                                |                                                                                                    |                       |                                                                                                    |
|                                                                                                |                                                                                                    |                       |                                                                                                    |
|                                                                                                |                                                                                                    |                       |                                                                                                    |
|                                                                                                |                                                                                                    |                       |                                                                                                    |
|                                                                                                |                                                                                                    |                       |                                                                                                    |
|                                                                                                |                                                                                                    |                       |                                                                                                    |
|                                                                                                |                                                                                                    |                       |                                                                                                    |
|                                                                                                | E Command Prompt<br>Microsoft Windows [Version 10.0.19044.3086]<br>(c) Microsoft Corporation. All rights reserved. C:\Users\USER>G: S:\>cd G:\UNK\gseim_jupyter S:\NWK\gseim_jupyter> | Image: Command Prompt | Image: Command Prompt       -       -       -       -       -       -       -       -       -       -       -       -       -       -       -       -       -       -       -       -       -       -       -       -       -       -       -       -       -       -       -       -       -       -       -       -       -       -       -       -       -       -       -       -       -       -       -       -       -       -       -       -       -       -       -       -       -       -       -       -       -       -       -       -       -       -       -       -       -       -       -       -       -       -       -       -       -       -       -       -       -       -       -       -       -       -       -       -       -       -       -       -       -       -       -       -       -       -       -       -       -       -       -       -       -       -       -       -       -       -       -       -       -       -       -       -       - |

8. Launch Jupyter Notebook through the command prompt by typing the following: jupyter notebook

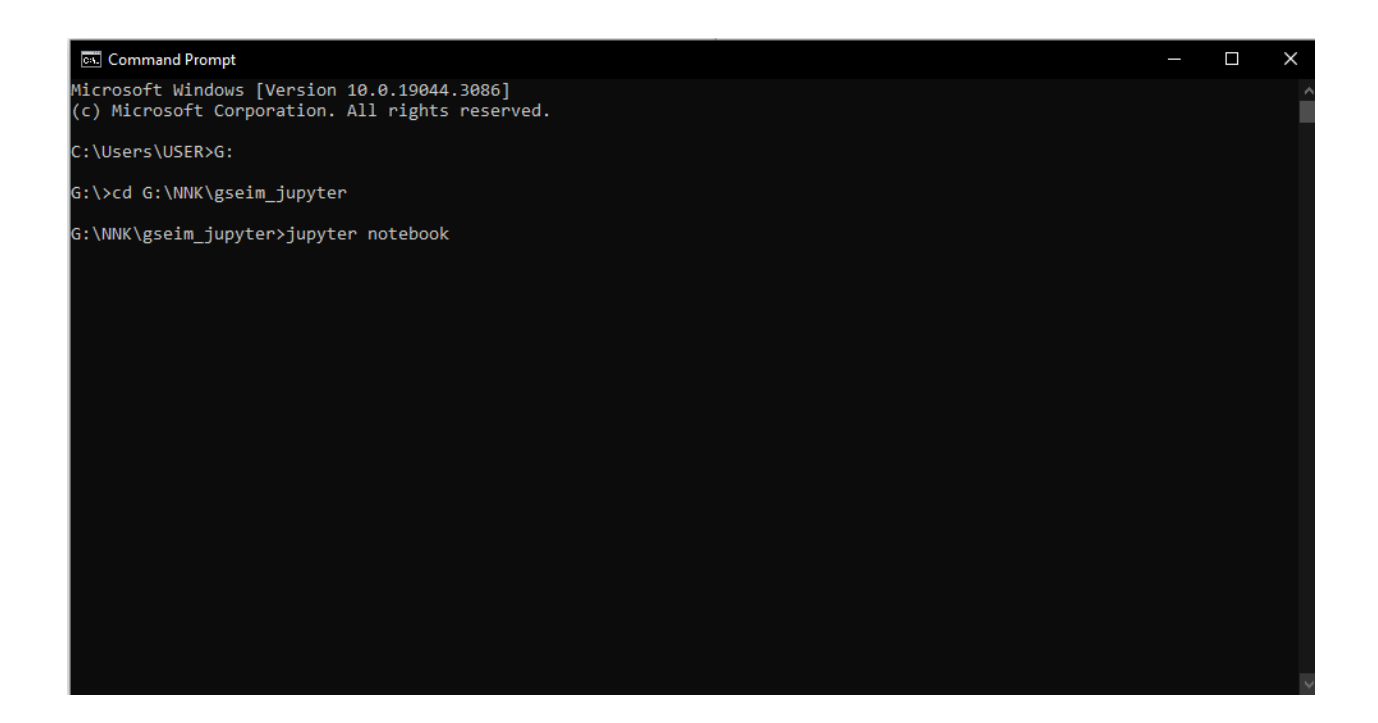